## Signing up for Business Track/ClientLine Reporting

- 1. Go to <a href="https://www.businesstrack.com/manage/landing">https://www.businesstrack.com/manage/landing</a>
- 2. Click the orange "Enroll" button to create a new account:

| Create an Account                                                                                                    |  |
|----------------------------------------------------------------------------------------------------|--|
| Analyze payment processing with an easy-to-use suite of online tools, gaining greater insight to quickly and effectively manage your electronic transactions. |  |
| Your future success requires that you have the business insight today to make informed business decisions tomorrow.                                           |  |
| Enroll                                                                                                    |  |

3. Click Sign Up with Your Merchant Account:

**Business Track®** 

# Sign up for Business Track

Sign up with your Merchant Account

If you are a new merchant user, enter your merchant account details to sign up for a Business Track account. Upon approval, you will be emailed a User ID.

Sign up with your Omaha OCS Account

If you have an Omaha OCS ID, enter your OCS account details to sign up for a Business Track account. Upon approval, you will be emailed a User ID.

### 4. Fill In your personal information:

We'll confirm your information to help keep your account secure.

# **Contact details**

| First Name *        |               |
|---------------------|---------------|
| Last Name *         |               |
| Country Code        | Phone Number  |
| Country Code<br>+1  | Mobile Number |
| Zip / Postal Code * |               |
| Language *          | ~             |
| Email *             |               |
| Verify Email *      |               |

Postal Code should be the postal code of the merchant account you are signing up to access

5. Fill in the Business Information and click Create Account

## Merchant Account details

Merchant # \*

Business Checking Account # \*

Tax ID

\*Tax ID is only required for merchants in the United States.

Bank Sort Code/Transit #

\*Bank Sort Code/Transit # is only required for merchants outside of the United States.

#### **Create Account**

### Back to Home Page

CU's Tax ID is 84-6000555, for questions on Merchant # or Checking Account # contact Alisha Palas(<u>alisha.palas@cu.edu</u>) or Krista Leary(<u>krista.leary@cu.edu</u>). You do not need to list a Bank Sort Code/Transit #

6. You will receive an email with log in instructions to complete set up.

Helpful Hints:

- Each time you log in, you will receive an email with a new log in code.
- You can manage disputes through this portal by navigating to Applications → Dispute Management:

# Business Track®

| Home      | Applications -           | User Pr       | eferences        |
|-----------|--------------------------|---------------|------------------|
|           | Dispute Manag            | ement         |                  |
| Annou     | ClientLine Ente          | rorice        |                  |
| Upcomi    | ng Business Track cha    | inges on No   | vember 15, 202   |
| Click the | a link bolow for additio | aal informati | on on how to fir |

• Reporting, Transaction Search, Settlements, Statements etc. can be found by navigating to Applications→ClientLine Enterprise

# Business Track®

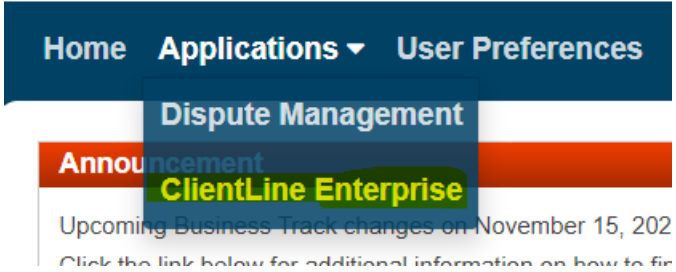

 For questions or password resets please contact Alisha Palas (<u>alisha.palas@cu.edu</u>) or Krista Leary (<u>krista.leary@cu.edu</u>)